## How to Enable AI Event Summary Emails

Last Modified on 06/03/2025 4:52 pm EDT

| o begin, go to the Project settings. Click on the "Al Features" tab.                                                                            |                                           |
|----------------------------------------------------------------------------------------------------|-------------------------------------------|
| ou're well on your way! Click <b>Next</b> for the next step.                                                                                    |                                           |
|                                                                                                    |                                           |
|                                                                                                    |                                           |
|                                                                                                    |                                           |
|                                                                                                    |                                           |
|                                                                                                    |                                           |
|                                                                                                    |                                           |
|                                                                                                    |                                           |
|                                                                                                    |                                           |
|                                                                                                    | 2 of .                                    |
| ou can enable this feature for Moderators, Observers, or Analysts. Once a                                                                       | <i>2 of</i> ctivated for a role, all      |
| ou can enable this feature for Moderators, Observers, or Analysts. Once a<br>sers with that role will automatically receive the summary emails. | 2 of .<br>ctivated for a role, all        |
| ou can enable this feature for Moderators, Observers, or Analysts. Once a sers with that role will automatically receive the summary emails.    | 2 of a role, all                          |
| ou can enable this feature for Moderators, Observers, or Analysts. Once a sers with that role will automatically receive the summary emails.    | 2 of .<br>ctivated for a role, all        |
| ou can enable this feature for Moderators, Observers, or Analysts. Once a sers with that role will automatically receive the summary emails.    | 2 of .<br>ctivated for a role, all        |
| ou can enable this feature for Moderators, Observers, or Analysts. Once a sers with that role will automatically receive the summary emails.    | <i>2 of</i> ctivated for a role, all      |
| ou can enable this feature for Moderators, Observers, or Analysts. Once a sers with that role will automatically receive the summary emails.    | <i>2 of</i> .<br>ctivated for a role, all |
| ou can enable this feature for Moderators, Observers, or Analysts. Once a sers with that role will automatically receive the summary emails.    | 2 of .<br>ctivated for a role, all        |
| ou can enable this feature for Moderators, Observers, or Analysts. Once a sers with that role will automatically receive the summary emails.    | 2 of .<br>ctivated for a role, all        |
| ou can enable this feature for Moderators, Observers, or Analysts. Once a sers with that role will automatically receive the summary emails.    | 2 of<br>ctivated for a role, all<br>3 of  |

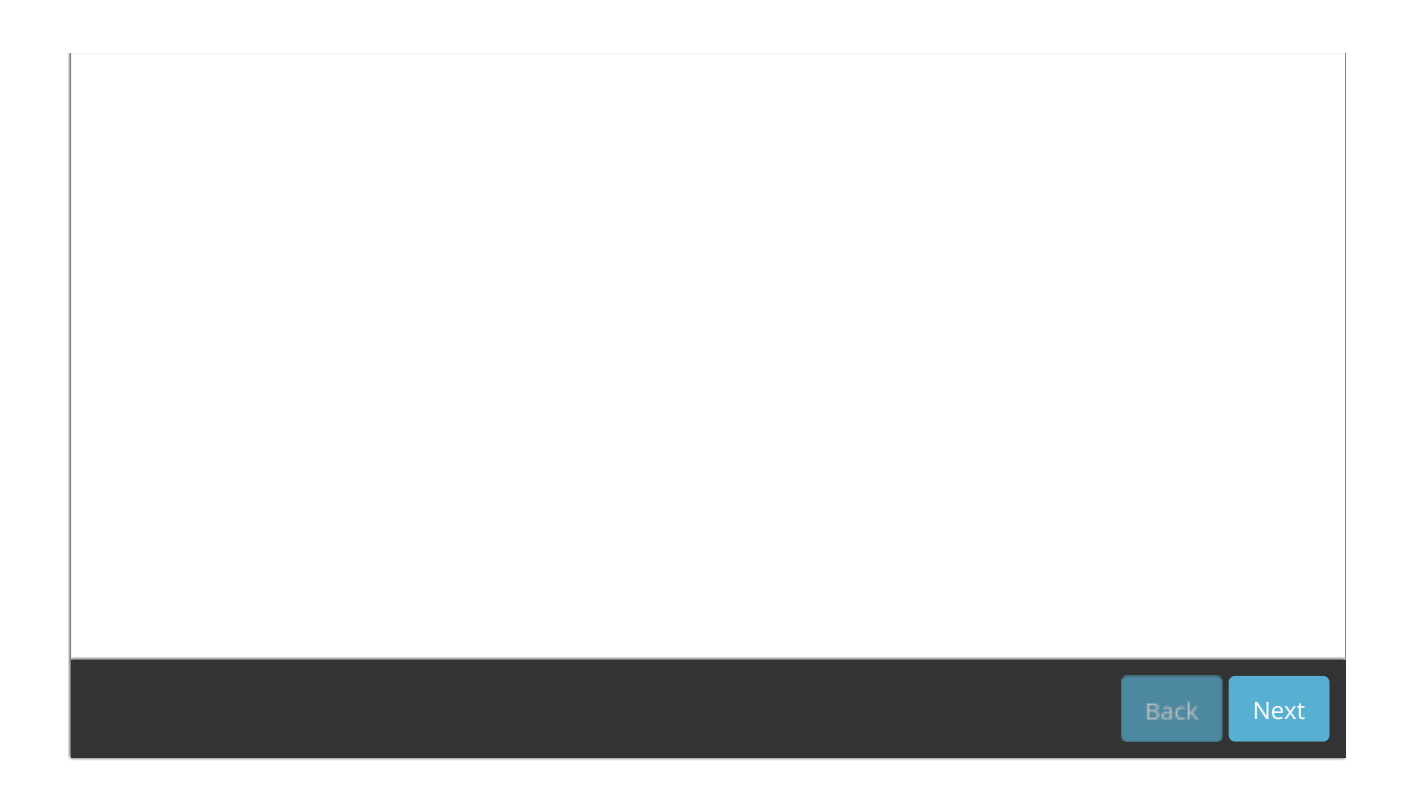